## **Manager- Leave Request Submission-Partial day**

Managers can submit an absence request for employees via the Team Time and Attendance tile, requests submitted by Managers will auto-approve. Follow the steps on How to Submit Time for a Partial Day i.e. less than 8 hrs

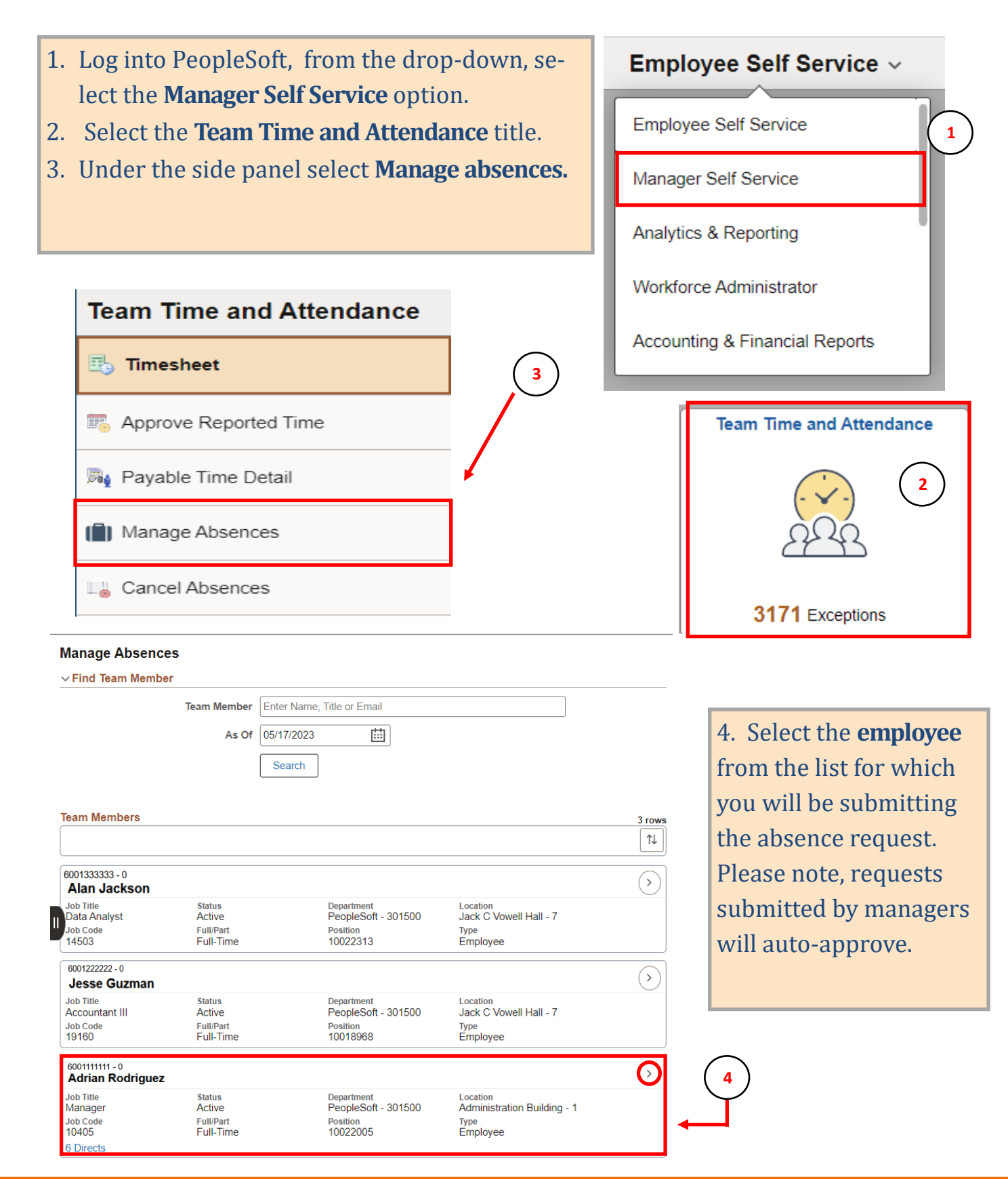

## **Manager- Leave Request Submission-Partial day**

Managers can submit an absence request for employees via the Team Time and Attendance tile, requests submitted by Managers will auto-approve. Follow the steps on How to Submit Time for a Partial Day i.e. less than 8 hrs

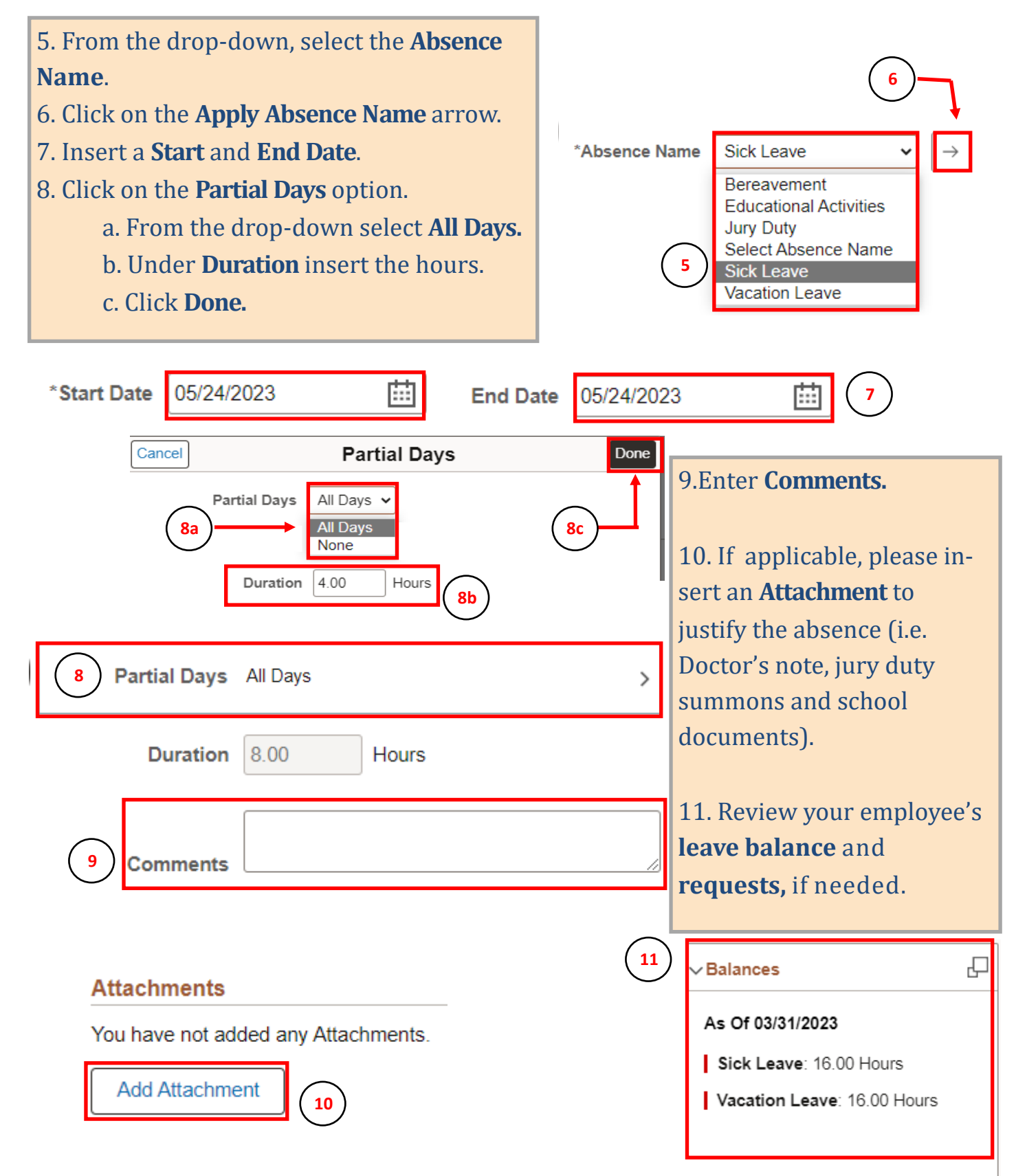

## **Manager- Leave Request Submission-Partial day**

Managers can submit an absence request for employees via the Team Time and Attendance tile, requests submitted by Managers will auto-approve. Follow the steps on How to Submit Time for a Partial Day i.e. less than 8 hrs.

| 12. Select <b>Submit</b> to continue.                                                                             |                                                                    |
|----------------------------------------------------------------------------------------------------|--------------------------------------------------------------------|
| *Start Date 05/25/2023<br>*Absence Name Sick Leave ✓ →<br>Balance 16.00 Hours**                                   | End Date 05/25/2023 +1 Day                                         |
| Partial Days All Days   Duration 4.00                                                                             |                                                                    |
| <ul><li>13. From the pop-up, click Yes.</li><li>14. The request will now reflect the Status "Approved".</li></ul> | Are you sure you want to Submit this Absence<br>Request?<br>Yes No |
| 14                                                                                                    | Sick Leave<br>25-May-2023<br>4.00 Hours<br>⊘ Approved ⋮            |